# LOGI-GOLF

Ventes de Carnets

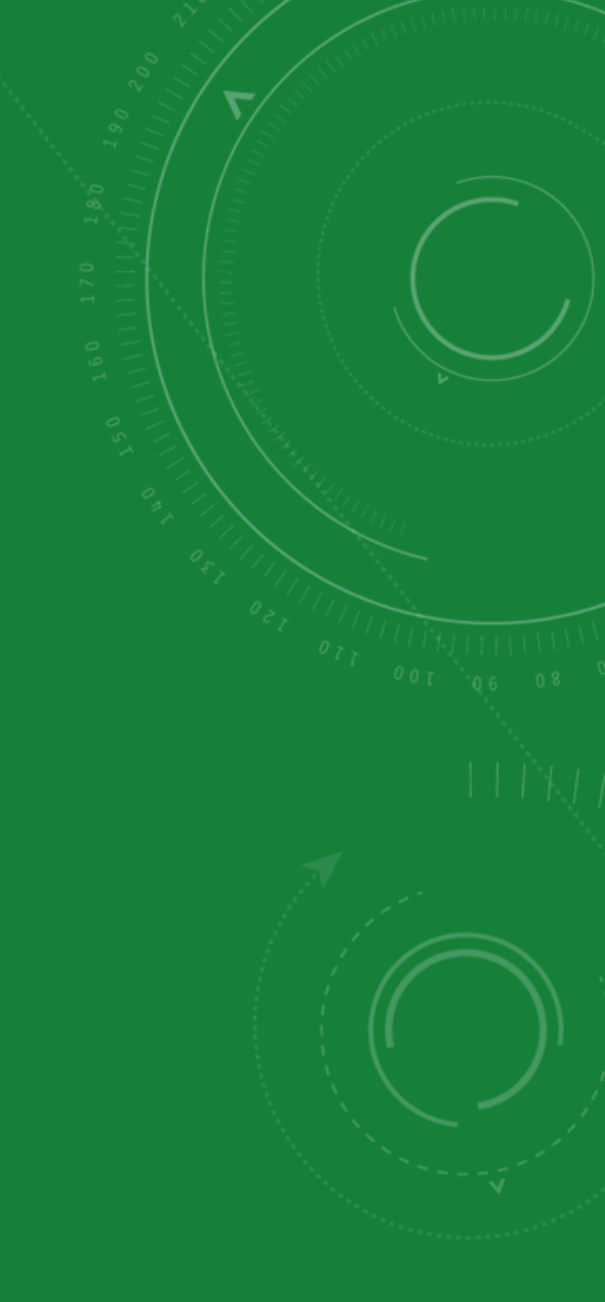

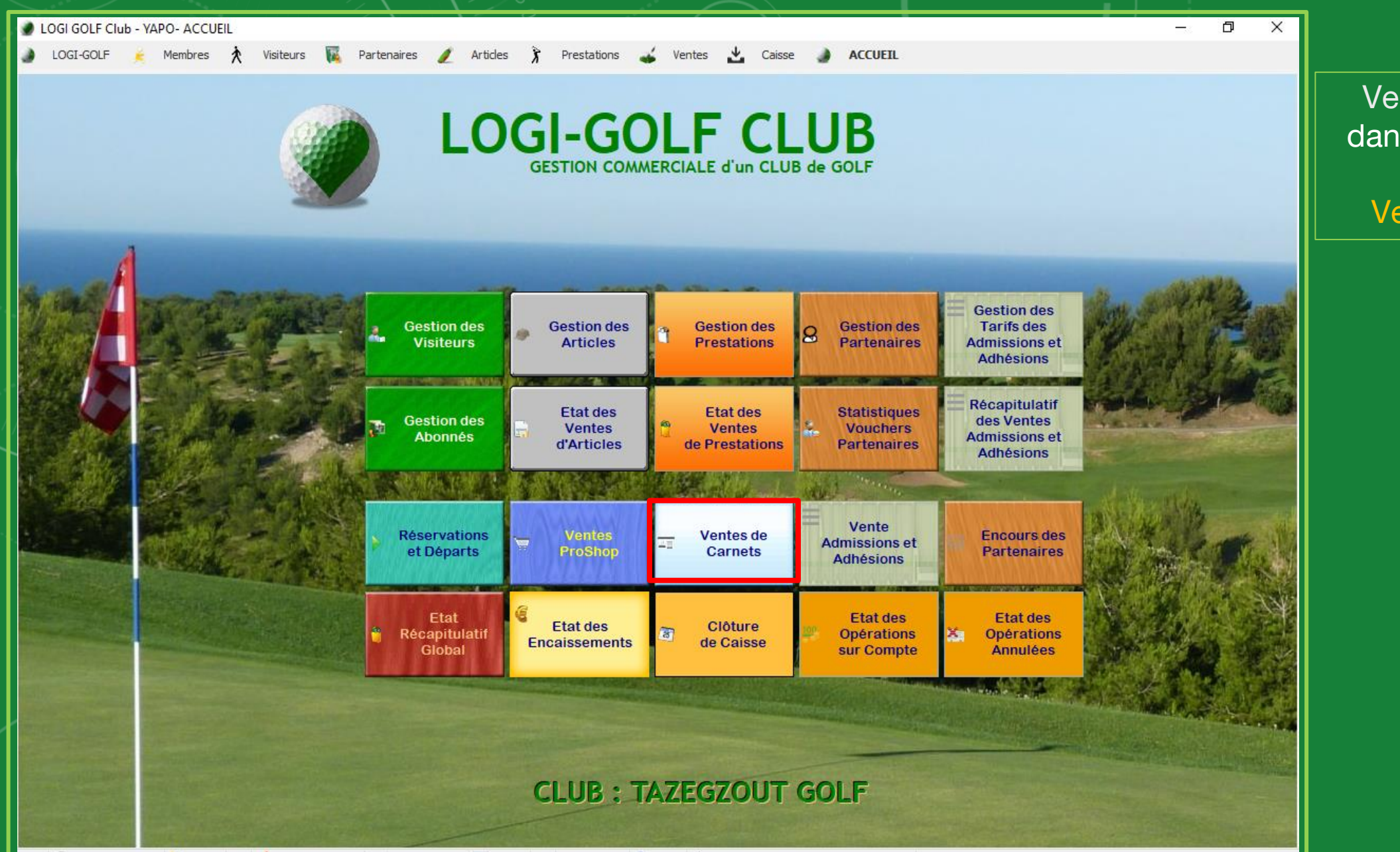

Ventes de Carnets : dans l'écran d'accueil Cliquez sur Ventes de Carnets

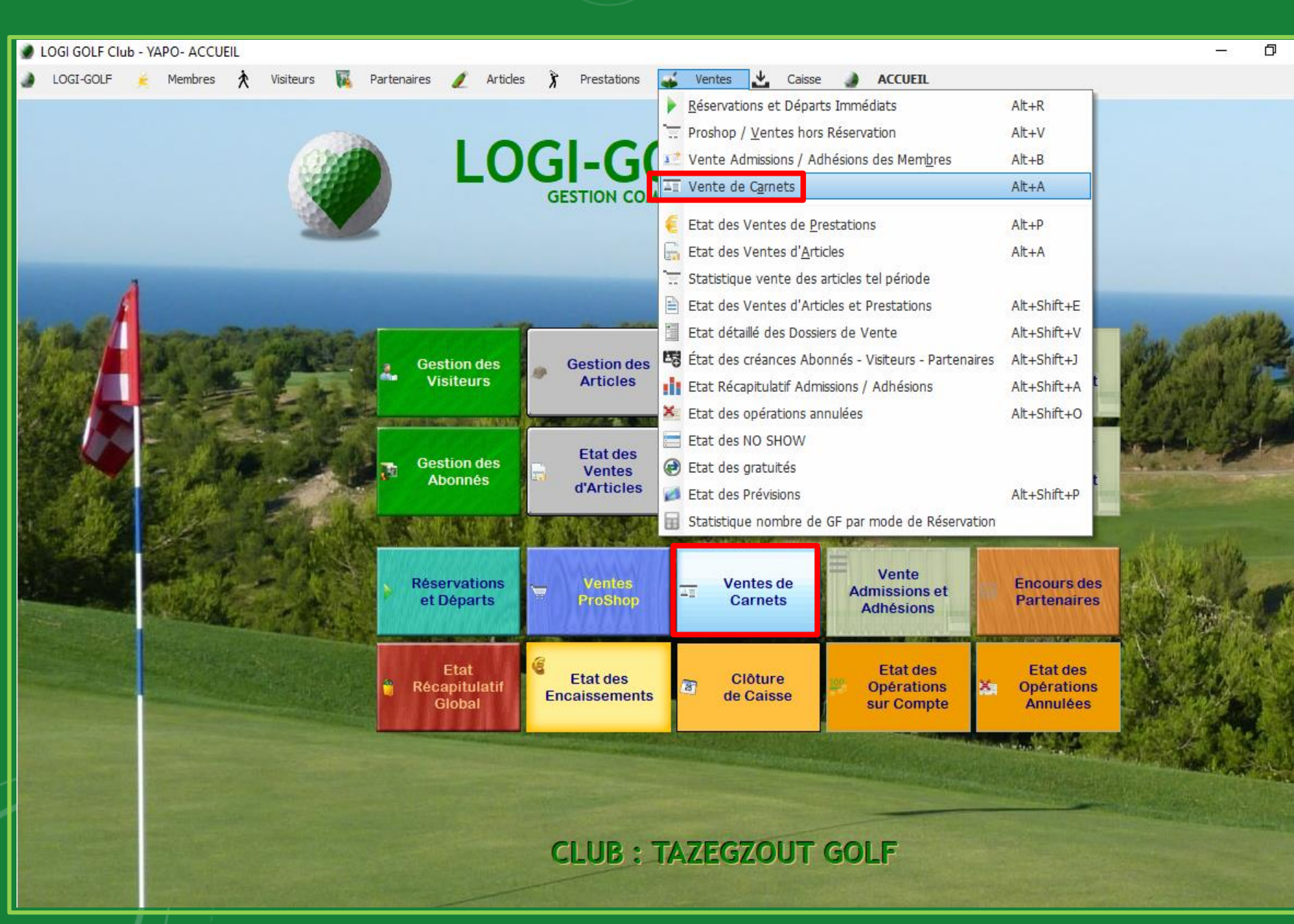

Vous pouvez également accéder aux ventes des Carnets en sélectionnant Ventes depuis la barre des menus, puis choisissez "Vente de Carnets" ou Appuyez sur les touches (Alt + A) en maintenant la touche 'Alt' enfoncée, puis la touche 'A'.

X

La fenêtre Ventes de Carnets s'ouvre.

| Articlane Bendflaare Bendflaare Bendflaare Bendflaare Bendflaare A/V/P: A/V/P: A/V/P: A/V/P: A/V/P: A/V/P: Bendflaare Bendflaare Ben | Vente Carnet         |               |                         |                |      |          |                |          |           |                  | _           |             |      |
|----------------------------------------------------------------------------------------------------|----------------------|---------------|-------------------------|----------------|------|----------|----------------|----------|-----------|------------------|-------------|-------------|------|
| Bénéficiaire ::       Date: ->       I       I         A/V/P ::       I       I       I         Jate des Carrets       Image: Carrets       Image: Carrets       Image: Carrets       Image: Carrets         XMOUTURETTE       VOITURETTE       2       700.00       Image: Carrets       Image: Carrets                                                                                                    | Bénéficiaire ——      |               |                         |                |      |          |                |          |           | Aperçu du Ticket | t de Caisse |             |      |
| A / V / P:       1         Jate des Carrets       Non Carrets         Non Carrets       Non Carrets         2 X (OUTURETTE)       OUTURETTE         2 X (OUTURETTE)       OUTURETTE         2 X (OUTURETTE)       OUTURETTE         2 X (OUTURETTE)       OUTURETTE         2 X (OUTURETTE)       OUTURETTE         2 X (GTURETTE)       OUTURETTE         2 X (GTURETTE)       OUTURETTE         2 X (GTURETTE)       OUTURETTE         2 X (GTURETTE)       Sol.DE         Sol Date       Intel Libelé Tart         Tart 4 X (VOITURETTE): STANDARD (1200 DH)       1 200.00         3       SOLDE : %1         Nurée de validiée       Sol Date Limte Validé 15/10/2020!!! No Carret 1         Durée de validiée       No Toxit         Durée de validiée       Montant (%1)         1       Opération         Mediant (%1)       To         1       Montant (%1)       To                                                                                                    | Bé                   | énéficiaire : | Choisir>                |                | -    | A        | P              |          |           |                  |             | ~           |      |
| itte des Camets           Nom Camet         Prestation         No Billes         Tarf Standad         1           2X NOTURETTE         2         700.00         2         2           2X NOTURETTE         2         700.00         1         2           2X NOTURETTE         2         700.00         1         2           15 X IGF 9 TROUS         15         5         500.00         1           15 X IGF 9 TROUS         15         5         500.00         1           15 X IGF 9 TROUS         15         5         500.00         1           15 X IGF 9 TROUS         15         1         1         0           15 X IGF 9 TROUS         15         5         500.00         1           16 dd Camet         Ibelé Tarit         Prix         3         SOLDE : %1           Xrée de valdtée         300         Date Linte Valdté         15/10/2020 ()         Ib Camet         1         Mortart Total         0.00           Verter         4         1         Mortart Total         0.00         1         Image: Total         Image: Total           Verter         0         0         0         0         Image: Total         Image: Total         Image: Total         Image: Tota                                                                                                    |                      |               |                         |                |      |          |                |          |           |                  |             |             |      |
| Jate des Carrets           Non Carret           VOTURETTE         2         700.00         2           2X (VOITURETTE)         VOITURETTE         2         700.00         2           2X (VOITURETTE)         VOITURETTE         2         700.00         2           15 x (GF 31 ROUS)         GF 9 TROUS         15         5 500.00         7           St (GF 31 ROUS)         GF 9 TROUS         15         5 500.00         7           St (GF 31 ROUS)         GF 9 TROUS         15         5 500.00         7           St (GF 31 ROUS)         GF 9 TROUS         15         5 500.00         7           St (GF 31 ROUS)         GF 9 TROUS         15         5 500.00         7           St (GF 31 ROUS)         GF 9 TROUS         15         5 500.00         7           St (GF 31 ROUS)         GF 9 TROUS         15         5 500.00         7           St (A X (VOITURETTE) : STAHDARD (1200 DH)         1 200.00         3         SOLDE : %1           Vice de validié         300         Date Limite Validité 15/10/2020 H         No Carnet Total         0.00           Weite de validié         300         Date Limite Validité 15/10/2020 H         No Carnet Total         0.00  <                                                                                                    | A.                   | ////:         |                         |                |      | <u> </u> |                |          |           |                  |             |             |      |
| Nom Cannet       Prestation       Nb Billes       Tarl Standard       Image: Construction of the standard         4 (NOTTURETTE)       VOITURETTE       2       700.00       2         2 X (VOITURETTE)       VOITURETTE       2       700.00       2         2 X (VOITURETTE)       VOITURETTE       2       700.00       2         15 X GF 9 TROUS)       GF 9 TROUS       15       5 500.00       Image: Construction of the standard       1         Type Tarif       Libelé Tarif       Prix       1       200.00       Image: Construction of the standard       Image: Construction of the standard       Image: Construction                                                                                                    | Liste des Carnets –  |               |                         |                |      |          |                |          |           |                  |             |             |      |
| 4 X (NOITURETTE)         VOITURETTE         4         1 200,00         2           2 X (NOITURETTE)         VOITURETTE         2         700,00         2         2           15 X (GF 9 TROUS)         GF 9 TROUS         15         5 500,00         -         7           15 X (GF 9 TROUS)         GF 9 TROUS         15         5 500,00         -         7           15 X (GF 9 TROUS)         GF 9 TROUS         15         5 500,00         -         7           15 X (GF 9 TROUS)         GF 9 TROUS         15         5 500,00         -         7           15 X (GF 9 TROUS)         GF 9 TROUS         15         5 500,00         -         7         3           15 X (VOITURETTE) : STANDARD (1200 DH)         1 200,00         3         3         SOLDE : %1         1           Nurée de validé         300         Date Limte Validé         15/10/2020):::         No Camet 1         Mortant Total         0.00         0         1         1         1         1         1         1         1         1         1         1         1         1         1         1         1         1         1         1         1         1         1         1         1         1         1 <td></td> <td>Nom Carnet</td> <td>•</td> <td>Prestation</td> <td>Nb B</td> <td>illets 🔍</td> <td>Tarif Standard</td> <td></td> <td></td> <td></td> <td></td> <td></td> <td></td>                                                                                                    |                      | Nom Carnet    | •                       | Prestation     | Nb B | illets 🔍 | Tarif Standard |          |           |                  |             |             |      |
| 2 K (NOTTURETTE)         VOITURETTE         2         700.00         2           2 K (NOTTURETTE)         VOITURETTE         2         700.00         2           15 K (GF 9T ROUS)         GF 9 TROUS         15         5 500.00         -           Type Tant         Libeté Tantf         Prix         -         -           Type Tant         Libeté Tantf         Prix         -         -         -           ST         4 X (VOITURETTE) : STANDARD (1200 DH)         1 200,00         -         -         -         -         -           Drée de validité         000         Date Limte Validité         15/10/2020111         Nortant Total         0.00         -         -         -         -         -         -         -         -         -         -         -         -         -         -         -         -         -         -         -         -         -         -         -         -         -         -         -         -         -         -         -         -         -         -         -         -         -         -         -         -         -         -         -         -         -         -         -         -                                                                                                    | 4 X (VOITURETT       | E)            | VOIT                    | URETTE         |      | 4        | 1 200,00       |          |           |                  |             |             |      |
| 2 K_VOLTURETTE         2         700.00           15 X (GF 9 TROUS)         GF 9 TROUS         15         5 500.00           Tarfs du Carnet         Type Tarrit         Libelé Tarrit         Prix           31         4 X (VOLTURETTE) : STANDARD (1200 DH)         1 200,00         3           SOLDE : %1         SOLDE : %1                                                                                                    | 2 X (VOITURETT       | E)            | VOIT                    | URETTE         |      | 2        | 700,00         |          | 2         |                  |             |             |      |
| 15 X GF 9 TROUS)       (GF 9 TROUS       15       5 500.00         Tarfs du Carnet                                                                                                    | 2 X (VOITURETT       | E)            | VOIT                    | URETTE         |      | 2        | 700,00         |          | 5         |                  |             |             |      |
| Type Tarit  Type Tarit Libelé Tarit  Type Tarit Libelé Tarit  Type Tarit Libelé Tarit  SOLDE : %1  SOLDE : %1  N*TCKET MONTANT DATE HEURE  Seglement  Opératon Mode Montant (%1)  Copératon Mode Montant (%1)  Copératon Mode Montant Mode Montant Mode  | 15 X (GF 9 TROU      | S)            | GF 9                    | TROUS          | 1    | 15       | 5 500,00       | <b>_</b> |           |                  |             |             |      |
| Type Tarif       Libelé Tarif       Prix         ST       4 X (VOITURETTE) : STANDARD (1200 DH)       1 200,00         Image: Store of the stand of the stand o                                                                                                    | Faita da Carrat      |               |                         |                |      |          |                |          |           |                  |             |             |      |
| type tant         Licele tant         Prx           ST         4X (VOITURETTE): STANDARD (1200 DH)         1 200,00           Image: Standard (1200 DH)         1 200,00           Image: Standard (1200 DH)         1 200,00           Image: Standard (1200 DH)         1 200,00           Image: Standard (1200 DH)         1 200,00           Image: Standard (1200 DH)         1 200,00           Image: Standard (1200 DH)         1 200,00           Image: Standard (1200 DH)         Image: Standard (1200 DH)           Image: Standard (1200 DH)         Image: Standard (1200 DH)           Image: Standard (1200 DH)         Image: Standard (1200 DH)           Image: Standard (1200 DH)         Image: Standard (1200 DH)           Image: Standard (1200 DH)         Image: Standard (1200 DH)           Image: Standard (1200 DH)         Image: Standard (1200 DH)           Image: Standard (1200 DH)         Image: Standard (1200 DH)           Image: Standard (1200 DH)         Image: Standard (1200 DH)           Image: Standard (1200 DH)         Image: Standard (1200 DH)           Image: Standard (1200 DH)         Image: Standard (1200 DH)           Image: Standard (1200 DH)         Image: Standard (1200 DH)           Image: Standard (1200 DH)         Image: Standard (1200 DH)           Image: Standard (1200                                                                                                    | Tams du Camet —      |               |                         |                |      |          |                |          |           |                  |             |             | all. |
| ST       4 X (VOITURETTE): STANDARD (1200 DH)       1 200,00         Image: Solution of the standard of the standard of the standar                                                                            | Type Tarif           |               |                         | Libelle Tarif  |      |          | Prix           |          |           |                  |             |             | 5    |
| Opération     Mode     Montant (%1)     Montant (%1)                                                                                                    | ST                   | 4 X (VOITURET | TE) : STANDARD (1200 D  | DH)            |      |          | 1 200,0        | 0        |           |                  |             |             |      |
| Opération     Mode     Montant (%1)                                                                                                    |                      |               |                         |                |      |          |                |          | 3         |                  |             | ×           |      |
| Durée de validité 300 Date Limite Validité 15/10/2020                                                                                                    |                      |               |                         |                |      |          |                | -        |           | SOLDE :          | %1          |             |      |
| Durée de validité 300 Date Limite Validité 15/10/2020                                                                                                    | Durée de validitée · |               |                         |                |      |          |                |          |           |                  |             |             |      |
| Addition     Mode     Montant (%1)                                                                                                    | Durée de validité    | 300 D         | ate Limite Validité 15/ | /10/2020 Nb Ca | met  | Montant  | t Total        | 0.00     |           |                  |             |             |      |
| Opération         Mode         Montant (%1)         Image: Content of the second second seco                                                   | Dèslament            |               |                         |                |      |          |                |          | N° TICKET | MONTANT C        | DATE        | a HEURE a 🗐 |      |
| Opération         Mode         Montant (%1)         Image: Contract of the second second sec                                                   | Regiement            |               |                         |                |      |          |                |          |           |                  |             | <b>A</b>    |      |
| Opération         Mode         Montant (%1)         Image: Contant (%1)         Image: Contant (%1)<                                                                                                    |                      |               |                         |                | 4    |          |                |          |           |                  |             |             | ų.   |
| Opération       Mode       Montant (%1)       Image: Comparison of the second of the second of the                                                           |                      |               |                         |                |      |          |                |          |           |                  |             |             |      |
| Opération         Mode         Montant (%1)         I                                                                                                    |                      |               |                         |                |      |          |                |          |           |                  |             |             |      |
| Opération     Mode     Montant (%1)                                                                                                    |                      |               |                         |                |      |          |                |          |           |                  |             |             | 1    |
| TOTAL         Opération       Mode       Montant (%1)       Total                                                                                                    |                      |               |                         |                |      |          |                |          |           |                  |             | <b></b>     |      |
| Opération Mode Montant (%1)                                                                                                    |                      |               |                         |                |      |          |                |          |           | OTAL             |             |             | ×,   |
| Opération Mode Montant (%1)                                                                                                    |                      |               |                         |                |      |          |                |          |           |                  |             |             | Ľ.   |
| Opération Mode Montant (%1)                                                                                                    |                      |               |                         |                |      |          |                |          |           |                  |             |             | ų.   |
| Opération Mode Montant (%1)                                                                                                    |                      |               |                         |                |      |          |                |          |           |                  |             |             |      |
| Opération Mode Montant (%1)                                                                                                    |                      |               |                         |                |      |          |                |          |           |                  |             |             |      |
| Opération Mode Montant (%1)                                                                                                    |                      |               |                         |                |      |          |                |          |           |                  |             |             | 10   |
| Opération Mode Montant (%1)                                                                                                    |                      |               |                         |                |      |          |                |          |           |                  |             |             | 4    |
| Operation Mode Montant (%1)                                                                                                    |                      |               | Onfration               |                |      | Mada     | Heatant (2)    | (A) ==   |           |                  |             |             |      |
|                                                                                                    |                      |               | Operation               |                |      | Mode     | Montant (%     | •i) 🗉    |           |                  |             |             |      |
|                                                                                                    |                      |               |                         |                |      |          |                | <b>_</b> |           |                  |             |             |      |
|                                                                                                    |                      |               |                         |                |      |          |                |          |           |                  |             |             |      |

 Sélectionnez le type de Bénéficiaire Abonné – Visiteur – Partenaire (A, V ou P) puis cherchez le nom du Client.

2 - Sélectionnez quel carnet dans la Liste des Carnets

3 - Sélectionnez le Tarif du carnet parmi les choix disponibles depuis le tableau Tarifs du Carnet

 4 - Saisissez la quantité souhaitée

| LOGI GOLF CI         | 🕜 Vente Carnet           |                                      |                |                    |          |                                  | 5.97X         |         | ×        | D           | ×        |
|----------------------|--------------------------|--------------------------------------|----------------|--------------------|----------|----------------------------------|---------------|---------|----------|-------------|----------|
| LOGI-GOLF            | Bénéficiaire             | [                                    |                |                    |          | Aperçu du Tic<br>2 * CARNET(15 X | (GF 9 TROUS)) | 11 000, | 00       |             |          |
|                      | Bénéficiaire :           |                                      | × A V          | <u>P</u>           |          |                                  | (2 * 5500 )   |         |          |             |          |
|                      | A/V/P:                   |                                      | Q              |                    |          | A REGLER = 11                    | 000,00 DH     |         |          |             |          |
|                      | Liste des Camets         |                                      |                |                    |          | REGLEMENT                        | = 0,00 DH     |         |          |             |          |
|                      | Nom Carnet               | Prestation                           | 🔍 Nb Billets 🔍 | Tarif Standard 🔍 🤒 |          |                                  |               |         |          |             |          |
|                      | 2 X (VOITURETTE)         | VOITURETTE                           | 2              | 700,00             | 1        |                                  |               |         |          |             |          |
|                      | 2 X (VOITURETTE)         | VOITURETTE                           | 2              | 700,00             |          |                                  |               |         |          |             |          |
|                      | 15 X (GF 9 TROUS)        | GF 9 TROUS                           | 15             | 5 500,00           |          |                                  |               |         |          |             |          |
|                      | 20 X (GF 18 TROUS)       | GF 18 TROUS                          | 20             | 12 000,00          |          |                                  |               |         |          |             |          |
| anta Sal             | Tarifs du Carnet         |                                      |                |                    |          |                                  |               |         |          | 14 2        |          |
|                      | Type Tarif               | Libellé Tarif                        |                | Prix               | -        |                                  |               |         |          | N. Horaco   |          |
|                      | ST 15 X (GF 9 TRO        | JS) : STANDARD (5500 DH)             |                | 5 500,00           |          |                                  |               |         |          |             |          |
|                      |                          |                                      |                |                    |          |                                  |               |         | ~        |             |          |
|                      |                          |                                      |                |                    |          |                                  |               |         |          |             |          |
|                      |                          |                                      |                |                    | <u> </u> | SOLDE                            | 1000,00       |         |          | - And       |          |
|                      | r Durée de validitée     |                                      |                |                    |          |                                  |               |         |          |             |          |
|                      | Durée de validité 60 Da  | te Limite Validité 18/02/2020 Nb Car | met 2 Montan   | it Total 11 000,   | 00       |                                  |               |         |          |             |          |
|                      |                          |                                      |                |                    |          | KET                              | DATE          | A HEURE | Q.1      |             |          |
|                      | Redement                 |                                      |                | (=                 |          |                                  |               |         | ^        |             |          |
|                      | Espèces 🛛 🚧 Ca           | rte Bancaire 🥁 Virement 📗            | Chèque         | En Compte          |          |                                  |               |         | - 1      | the man     |          |
|                      |                          |                                      |                |                    |          |                                  |               |         | - 8      | a ma        |          |
| tion.                |                          |                                      |                |                    |          |                                  |               | - 12    | - 8      | AN MA       |          |
|                      | DEVISE · MONTANT en DH · | MONTANT en DH -                      |                |                    |          |                                  |               |         |          |             | S.E.V    |
|                      |                          | 00 3 11000 00                        | Validar        | ( Annular          |          |                                  |               |         |          | ALL ALLS    | ( dis    |
|                      |                          | 11000,00                             | Valider        | Annuler            |          | TOTAL                            |               |         | <u> </u> | 网络松桃花       |          |
|                      |                          |                                      |                |                    | <u> </u> | IUTAL                            | ing)          |         |          |             | <b>T</b> |
|                      |                          |                                      |                | <u> </u>           |          |                                  |               |         |          |             | 5        |
|                      |                          |                                      |                |                    |          |                                  |               |         |          | Mile Real P |          |
|                      |                          |                                      |                | · · ·              |          |                                  |               |         |          |             | 1        |
|                      |                          |                                      |                | ESPECES            |          |                                  |               |         |          |             |          |
|                      |                          |                                      |                |                    |          |                                  |               |         |          |             |          |
|                      |                          |                                      |                |                    |          |                                  |               |         |          |             |          |
|                      |                          | 19                                   |                |                    | _        |                                  |               |         |          |             |          |
|                      |                          | Opération                            | Mode           | Montant (%1)       | 1        |                                  |               |         |          |             |          |
|                      |                          |                                      | 1              | 3.5                | <u> </u> |                                  |               | -       |          |             |          |
| Company of the Party |                          |                                      |                |                    |          |                                  |               | 63      |          |             |          |
| OLF 🧏 Super Adr      |                          |                                      |                | 1                  | 7        |                                  |               |         |          |             |          |

Par exemple :

2 carnets à 5.500 DH soit un montant total à 11.000 DH.

La durée de validité de ce carnet est de 60 jours (par défaut, défini lors la création du modèle Carnet). Vous avez la possibilité de saisir une autre valeur selon vos besoins et la date limite de Validité sera calculée automatiquement en fonction de la durée de validité saisie

| LOGI GOLF CI         | 🜒 Vente Carnet                |                                      |              |                   |                                                                         |                             | - 0 X                                                                                                    |
|----------------------|-------------------------------|--------------------------------------|--------------|-------------------|-------------------------------------------------------------------------|-----------------------------|----------------------------------------------------------------------------------------------------|
| LOGI-GOLF            | - Bénéficiaire                |                                      |              |                   | Aperçu du Ticket de Caisse                                              |                             |                                                                                                    |
|                      | Bénéficiaire :<br>A / V / P : |                                      | × A V        | P                 | 2 * CARNET(15 X (GF 9 TROUS))<br>(2 * 5500 )<br>A REGLER = 11 000,00 DH | 11 000,00 ^                 |                                                                                                    |
|                      |                               |                                      |              |                   | Règlement ESPECES : 11000 DH                                            | 11 000,00                   | and the second second second                                                                                                    |
|                      | Liste des Carnets             |                                      |              |                   | REGLEMENT = 11 000,00 DH                                                | 2000 (Marine <b>A</b> June) | and the second second                                                                                                    |
|                      | Nom Carnet                    | Prestation C                         | Nb Billets 🔍 | Tarif Standard    |                                                                         |                             |                                                                                                    |
|                      |                               | VOITURETTE                           | 2            | 700,00            |                                                                         |                             |                                                                                                    |
| _                    |                               | VOITURETTE                           | 15           | 700,00            |                                                                         |                             |                                                                                                    |
|                      | 20 X (GF 18 TROUS)            | GF 18 TROUS                          | 20           | 12 000,00         |                                                                         |                             | -                                                                                                    |
| Lucia Sta            | - Tarifs du Camet             |                                      |              |                   | ]                                                                       |                             | 11 2 W                                                                                                    |
| Sine f               | Type Tarif                    | Libellé Tarif                        |              | Prix              | 1                                                                       |                             |                                                                                                    |
|                      | ST 15 X (GE 9 TROUS           | () : STANDARD (5500 DH)              |              | 5 500.00          |                                                                         |                             |                                                                                                    |
| a de                 |                               | ,                                    |              |                   |                                                                         | ~                           | State of the second                                                                                                    |
|                      |                               |                                      |              |                   |                                                                         | _                           |                                                                                                    |
|                      |                               |                                      |              | <u>×</u>          | SOLDE : +0,00                                                           |                             | and the second second s |
| S SEP                | Durée de validitée            |                                      |              |                   | ]                                                                       |                             | and and and                                                                                                    |
|                      | Durée de validité 60 Date     | Limite Validite 18/02/2020 Nb Carnet | 2 Montan     | t lotal 11 000,00 | N° TICKET MONTANT DATE                                                  |                             |                                                                                                    |
|                      | Règlement                     |                                      |              |                   |                                                                         | <b>A</b>                    | 1917                                                                                                    |
| 0.000                | 199 Espèces 🛛 🍛 Carte         | e Bancaire 🥻 🍊 Virement 📔            | Chèque       | En Compte         |                                                                         |                             | Siller - Constant                                                                                                    |
|                      |                               |                                      |              |                   |                                                                         |                             | Property 11/2                                                                                                    |
| In the second second |                               |                                      |              |                   |                                                                         |                             |                                                                                                    |
|                      |                               |                                      |              |                   |                                                                         |                             |                                                                                                    |
|                      |                               |                                      |              |                   |                                                                         | <b>T</b>                    |                                                                                                    |
|                      |                               |                                      |              |                   | TOTAL                                                                   |                             | ALL STREET                                                                                                    |
|                      |                               |                                      |              |                   |                                                                         |                             | 如何 四日 中心                                                                                                    |
|                      |                               |                                      |              |                   |                                                                         |                             |                                                                                                    |
| 東京の                  |                               | L                                    | JL           |                   | Aperçu Billets du camet ?                                               |                             |                                                                                                    |
|                      |                               |                                      |              |                   |                                                                         |                             | The second second                                                                                                    |
|                      |                               | ·                                    | •            |                   | Aperçu Ticket Vente Camet ?                                             |                             |                                                                                                    |
| a punto an           |                               |                                      |              |                   | Sans Confirmation ?                                                     |                             | And the second second sec                                                                                                    |
|                      | C                             | Opération                            | Mode         | Montant (%1)      |                                                                         |                             | and the second second s |
|                      | Règlement ESPECES : 11000 DH  |                                      | ESPECES      | 11 000,00 🔺       | •                                                                       | ~                           |                                                                                                    |
|                      |                               |                                      |              |                   |                                                                         | $\mathbf{S}$                |                                                                                                    |
| LF 🍶 Super Adm       |                               |                                      |              |                   |                                                                         | 100 M                       |                                                                                                    |

Après la validation du Règlement (avant la clôture de la vente en cours), le carnet vendu sera placé dans le <u>tableau en bas</u>, comme dans l'écran à gauche.

| LOGI GOLF CI    | 🖉 🕑 Vente Carnet              |                                                     |                           | _                                                                       |                                                                                                    | ٥         |
|-----------------|-------------------------------|-----------------------------------------------------|---------------------------|-------------------------------------------------------------------------|----------------------------------------------------------------------------------------------------|-----------|
| LOGI-GOLF       | Bénéficiaire                  |                                                     |                           | Aperçu du Ticket de Caisse                                              |                                                                                                    |           |
|                 | Bénéficiaire :<br>A / V / P : |                                                     | A V P                     | 2 * CARNET(15 X (GF 9 TROUS))<br>(2 * 5500 )<br>A REGLER = 11 000,00 DH | 11 000,00 ^                                                                                                    |           |
|                 | 277.57.57                     |                                                     |                           | Dadement ESDECES + 11000 DH                                             | 11.000.00                                                                                                    |           |
|                 | Liste des Carnets             |                                                     |                           | REGLEMENT = 11 000.00 DH                                                | 11 000,00                                                                                                    |           |
|                 | Nom Carnet                    | S Prestation S Nb Bill                              | ets 🔍 Tarif Standard 🔍 🔺  | ,,                                                                      |                                                                                                    |           |
|                 | 2 X (VOITURETTE)              | VOITURETTE 2                                        | 700,00                    |                                                                         |                                                                                                    |           |
|                 | 2 X (VOITURETTE)              | VOITURETTE 2                                        | 700,00                    |                                                                         |                                                                                                    |           |
|                 | 15 X (GF 9 TROUS)             | GF 9 TROUS 15                                       | 5 500,00                  |                                                                         |                                                                                                    |           |
|                 | 20 X (GF 18 TROUS)            | GF 18 TROUS 20                                      | ) 12 000,00               |                                                                         |                                                                                                    | 1.11.1    |
| Section SEV     | r Tarifs du Carnet            |                                                     |                           |                                                                         |                                                                                                    | 1 2       |
| and the         | Type Tarif                    | l ibellé Tarif                                      | Driv                      |                                                                         |                                                                                                    | the set   |
|                 |                               |                                                     |                           |                                                                         |                                                                                                    | R L       |
|                 | 51 15 X (GF 9 TRU             | JUS) : STANDARD (3300 DH)                           | 5 500,00                  |                                                                         |                                                                                                    | I PROVE   |
|                 |                               |                                                     |                           |                                                                         |                                                                                                    | de la     |
|                 |                               | VALIDATION et IMPRESSION du TICKET                  | +0,00                     |                                                                         | - I-                                                                                                    |           |
| aller           | Durée de validitée            | Êtas vevs sûr i                                     |                           |                                                                         |                                                                                                    |           |
|                 | Durée de validité 60 l        | et imprime                                          | r le Ticket de Caisse ?   | 7                                                                       |                                                                                                    |           |
| a and a state   |                               | Out Clâturer et Imprimer                            | Non Bournir à la Vento    | ANT & DATE                                                              | A HEURE A                                                                                                    |           |
| and the second  | Reglement                     | oui, ciocarer et imprimer                           | V Non, Revenir a la vente |                                                                         | A                                                                                                    |           |
| and the second  | Espèces 🏼 🍛 G                 | arte Bancaire   <b>1999   Virement</b>   1999   Cne | que 🛛 🏢 En Compte         |                                                                         |                                                                                                    | A COLUMN  |
|                 |                               |                                                     |                           |                                                                         |                                                                                                    | e antifer |
| and the second  |                               |                                                     |                           |                                                                         |                                                                                                    |           |
|                 |                               |                                                     |                           |                                                                         |                                                                                                    | Aprel 1   |
|                 |                               |                                                     |                           |                                                                         |                                                                                                    | 1. 2.     |
|                 |                               |                                                     |                           | TOTAL                                                                   |                                                                                                    |           |
|                 |                               |                                                     |                           | * * *                                                                   |                                                                                                    |           |
|                 |                               |                                                     |                           |                                                                         | 14 A                                                                                                    |           |
|                 |                               |                                                     |                           |                                                                         |                                                                                                    |           |
|                 |                               |                                                     |                           | Aperçu Billets du camet ?                                               | 0.4                                                                                                    | Sala      |
|                 |                               |                                                     |                           |                                                                         | 15.                                                                                                    |           |
|                 |                               |                                                     |                           | Aperçu Ticket Vente Carnet ?                                            |                                                                                                    |           |
|                 |                               |                                                     |                           | Sans Confirmation 2                                                     | and the second second se |           |
|                 |                               | Opération I                                         | Node Montant (%1) 🛅       |                                                                         | 100                                                                                                    |           |
|                 | Règlement ESPECES : 11000 DH  | ESPECES                                             | 11 000,00                 | -                                                                       | -                                                                                                    |           |
| the second of   |                               |                                                     |                           |                                                                         |                                                                                                    |           |
| OLF 🧏 Super Adn | n                             |                                                     | Y                         |                                                                         | ~                                                                                                    |           |

Clôturez la vente de(s) Carnet(s), pour passer à l'impression des Billets.

Impression des Billets :

[Du 1<sup>er</sup> Carnet]

Pour imprimer les

1<sup>er</sup> Carnet qui se

Cliquez sur Oui pour

lancer l'impression du

compose de 15 Billets.

Notez que le message

dans la petite fenêtre

montre le numéro du

Carnet en cours

Billets de(s)

Carnet(s)

| LOGI GOLF CI   | Vente Carnet                         |                          |                       |                                        | _                                            |              | - 0                | ×       |
|----------------|--------------------------------------|--------------------------|-----------------------|----------------------------------------|----------------------------------------------|--------------|--------------------|---------|
| LOGI-GOLF      | Bénéficiaire                         |                          |                       |                                        | Aperçu du Ticket de Caisse                   |              |                    |         |
|                | Bénéficiaire :                       |                          | × A V                 | P                                      | 2 * CARNET(15 X (GF 9 TROUS))<br>(2 * 5500 ) | 11 000,00 ^  |                    |         |
|                | A/V/P: BO                            | II IHAIRI YASSER (MR)    |                       |                                        | A REGLER = 11 000,00 DH                      |              |                    |         |
|                |                                      |                          |                       |                                        | Règlement ESPECES : 11000 DH                 | 11.000.00    |                    |         |
|                | Liste des Carnets                    |                          |                       |                                        | REGLEMENT = 11 000,00 DH                     |              |                    |         |
|                | Nom Carnet                           | Prestation               | Nb Billets            | Tarif Standard                         |                                              |              |                    |         |
|                | 2 X (VOITURETTE)                     | VOITURETTE               | 2                     | 700,00                                 |                                              |              |                    |         |
|                | 15 X (GF 9 TROUS)                    | GF 9 TROUS               | 15                    | 5 500,00                               |                                              |              |                    |         |
|                | 20 X (GF 18 TROUS)                   | GF 18 TROUS              | 20                    | 12 000,00                              |                                              |              | -                  |         |
| Salta S.I      | Tarifs du Carnet                     |                          |                       |                                        |                                              |              | 116 2              | -       |
|                | Type Tarif                           | Libellé Tarif            |                       | Prix 📥                                 |                                              |              |                    |         |
|                | ST 15 X (GF 9 TROUS) : 5             | STANDARD (5500 DH)       |                       | 5 500,00                               |                                              |              |                    | A. 10   |
| Mage 18        |                                      |                          |                       |                                        |                                              |              |                    |         |
|                |                                      | Vente Carnet             |                       |                                        | × SOLDE +0.00                                |              | 1-1-               |         |
| aller!         | Durée de validitée                   |                          |                       |                                        |                                              |              |                    |         |
|                | Durée de validité 60 Date Lim        | ite Validité 18/0 Imprir | mer les billets de ca | rnets N° 20191220-815                  | N° TICKET MONTANT DATE                       | HEURE        | San Street         |         |
|                | Réglement                            |                          | Qui                   | Non                                    |                                              | -            | Contraction in the |         |
| and an         | 100 Espèces 🛛 🍛 Carte Ba             | ancaire 6 wirement 1 1   | Cneque                | En compre                              |                                              |              | 114                | and the |
|                |                                      |                          |                       | ······································ |                                              |              | Sec. 4             |         |
|                |                                      |                          |                       |                                        |                                              |              |                    |         |
|                |                                      |                          |                       |                                        |                                              |              | A second           | 3 Ales  |
|                |                                      |                          |                       |                                        | TOTAL                                        |              |                    |         |
|                |                                      |                          |                       |                                        | 8 <u></u>                                    |              |                    |         |
|                |                                      |                          |                       |                                        |                                              |              | Av. Sills          | ALL D   |
|                |                                      |                          |                       |                                        | Aperçu Billets du carnet ?                   |              |                    |         |
|                |                                      |                          |                       |                                        |                                              |              |                    | 11.00   |
| and the second |                                      |                          |                       |                                        | Aperqu Ticket Vente Carnet ?                 |              |                    |         |
| and Dilland    |                                      |                          |                       |                                        | Sans Confirmation ?                          |              |                    |         |
|                | Opér<br>Règlement ESPECES • 11000 DH | ration                   | Mode                  | Montant (%1)                           |                                              |              |                    |         |
| S-Silval.      | Regionent Larcela . 11000 DH         |                          | Cartota               | 11000,00                               |                                              | 0            | - man              |         |
| GOLF Super Adm |                                      |                          |                       | *                                      |                                              | $\mathbf{v}$ |                    |         |

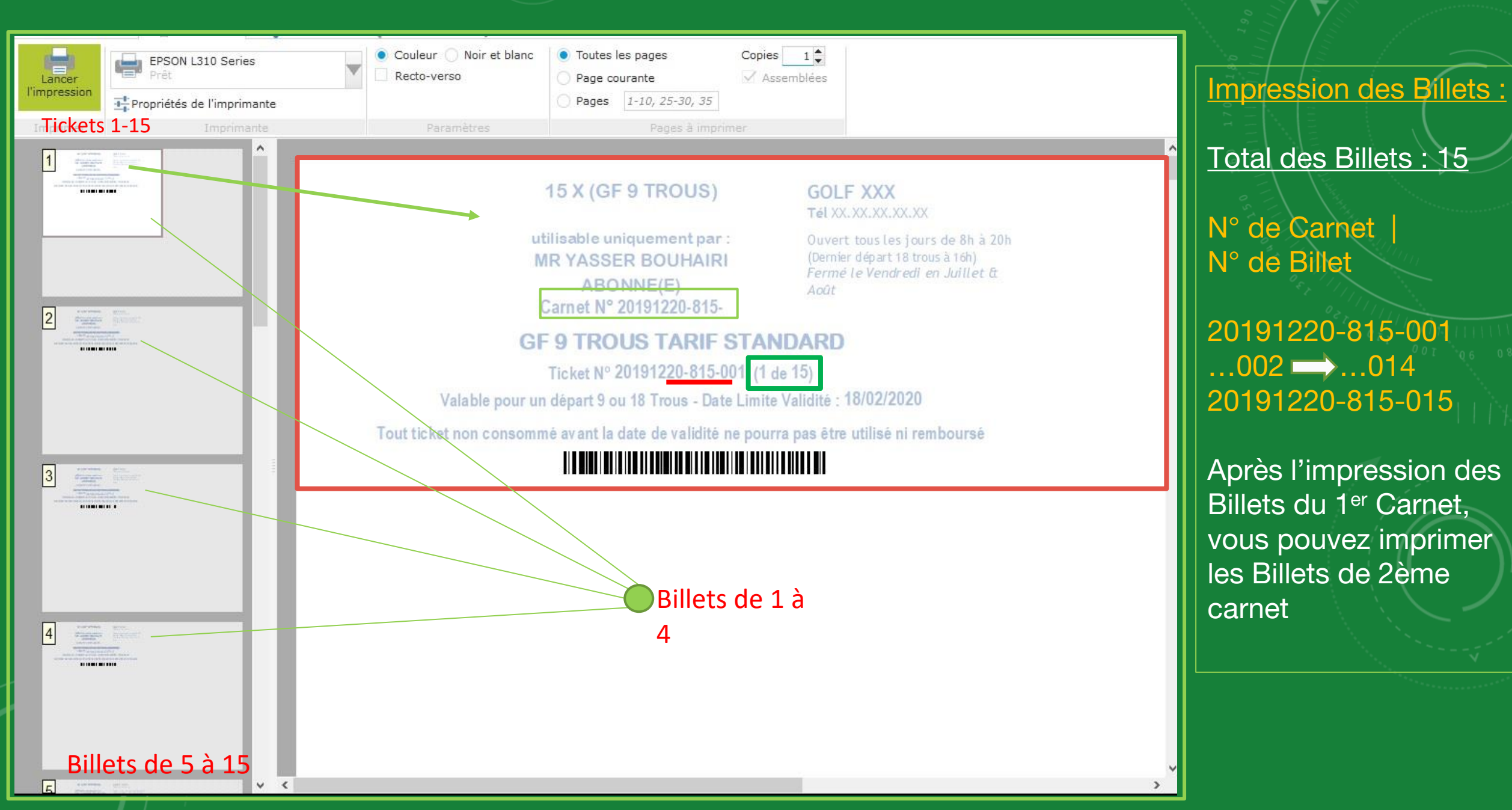

| 3  | Bénéficiaire                                            | Aperçu du Ticket de Caisse              |              |
|----|---------------------------------------------------------|-----------------------------------------|--------------|
| 1  | Bénéficiaire :                                          | 2 * CARNET(15 X (GF 9 TROUS)) 11 000,00 |              |
|    |                                                         | A REGLER = 11 000.00 DH                 |              |
|    | A / V / P : BOUHAIRI YASSER (MR)                        |                                         |              |
|    | Liste des Camets                                        | Réglement ESPECES : 11000 DH 11 000,00  |              |
|    | Nom Carnet 🔍 Prestation 🔍 Nb Billets 🔍 Tarif Standard 🔍 |                                         |              |
|    | 2 X (VOITURETTE) VOITURETTE 2 700.00                    |                                         |              |
| H  | 2 X (VOITURETTE) VOITURETTE 2 700.00                    |                                         |              |
|    | 20 X (GF 9 TROUS) GF 9 TROUS 15 5 500,00                |                                         |              |
|    |                                                         | ·                                       |              |
|    | Tarifs du Camet                                         | _                                       | and a state  |
|    | Type Tarif Libellé Tarif Prix                           | <u>^</u>                                |              |
| ŝ. | ST 15 X (GF 9 TROUS) : STANDARD (5500 DH) 5500,00       |                                         |              |
|    |                                                         | ×                                       |              |
|    | Vente Carnet                                            | × SOLDE : +0,00                         |              |
|    | Durée de validitée                                      |                                         | An along the |
| 2  | Durée de validité 60 Date Limite Validité 18/           | N" TICKET MONTANT , DATE , HEURE ,      |              |
|    | Règlement                                               |                                         |              |
|    | 100 Espèces Carte Bancaire                              |                                         |              |
|    |                                                         |                                         | ALTER        |
|    |                                                         |                                         | 11 32        |
| 2  |                                                         |                                         |              |
|    |                                                         |                                         |              |
|    |                                                         | TOTAL                                   | Hur A        |
|    |                                                         |                                         |              |
|    |                                                         |                                         | S. A.        |
|    |                                                         | ✓ Aperçu Billets du carnet ?            | STO DANK N.  |
|    |                                                         |                                         |              |
|    |                                                         | Aperçu Ticket Vente Camet ?             |              |
|    |                                                         | Sans Confirmation ?                     |              |
|    | Opération Mode Montant (%1)                             |                                         |              |
|    | Regiement ESPECES : 11000 DH ESPECES 11 000,00          |                                         |              |
| GC |                                                         | - 💙 🔽 🗖                                 |              |

Impression des Billets :

### [Du 2ème Carnet]

Cliquez sur Oui pour lancer l'impression du 2ème Carnet qui se compose de 15 Billets.

Notez que le message dans la petite fenêtre montre le numéro de Carnet en cours

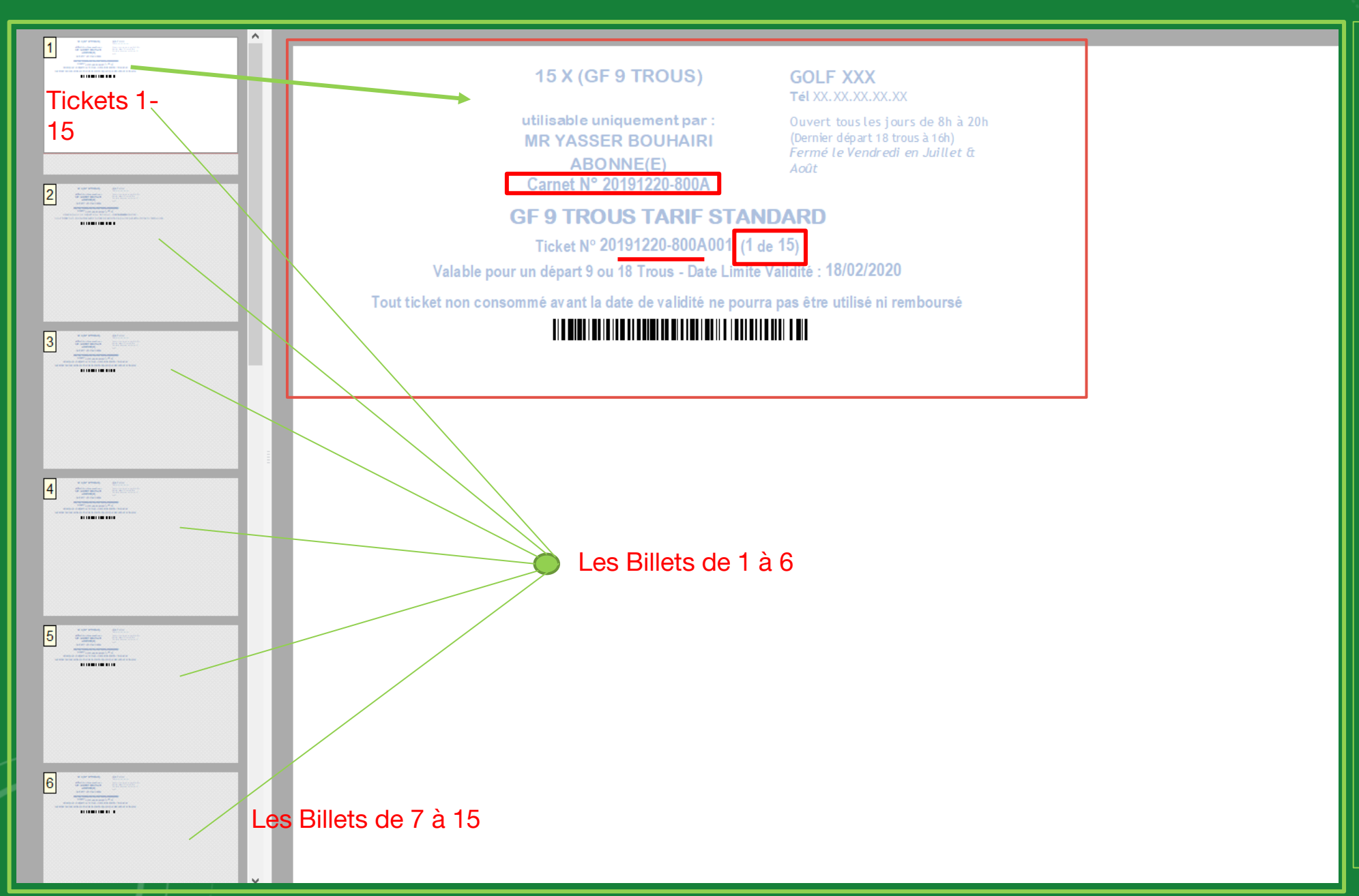

Impression des Billets :

Total des Billets : 15

<u>N° de Carnet</u> <u>N° de Billet</u>

20191220-815A-001 ...002 → ...014 20191220-815A-015

Après l'impression des Billets du 2ème Carnet vous pouvez imprimer les Billets de 3ème carnet. Si il y avait un 3ème Carnet son N° devrait apparaître comme 20191220-815B et ainsi de suite

| 🔮 LOGI GOLF CI      | 🌒 Vente Carnet               |                                        |                               |                               |                                                                                                    | Einaliger et clôturer    |
|---------------------|------------------------------|----------------------------------------|-------------------------------|-------------------------------|----------------------------------------------------------------------------------------------------|--------------------------|
| J LOGI-GOLF         | r Bénéficiaire               |                                        |                               | Aperçu du Ticket de Caisse    |                                                                                                    |                          |
|                     | D/s (faither                 |                                        |                               | 2 * CARNET(15 X (GF 9 TROUS)) | 11 000,00 ^                                                                                                    |                          |
|                     | Beneficiaire :               | _                                      |                               | (2 * 5500 )                   |                                                                                                    |                          |
|                     | A/V/P:                       | BOUHAIRI YASSER (MR)                   | 0                             | A REGLER = 11 000,00 DH       |                                                                                                    | Une fois que les Billets |
|                     |                              |                                        |                               | Dedemont FCDECEC + 11000 DH   | 11 000 00                                                                                                    |                          |
|                     | Liste des Carnets            |                                        |                               | BEGLEMENT = 11 000 00 DH      | 11 000,00                                                                                                    | sont imprimés, cliquez   |
|                     | Nom Carnet                   | C Prestation                           | 🔍 Nb Billets 🔍 Tarif Standard |                               |                                                                                                    |                          |
|                     | 2 X (VOITURETTE)             | VOITURETTE                             | 2 700,00                      |                               |                                                                                                    | Sur le pouton vert 🚺     |
|                     | 2 X (VOITURETTE)             | VOITURETTE                             | 2 700,00                      |                               |                                                                                                    |                          |
|                     | 15 X (GF 9 TROUS)            | GF 9 TROUS                             | 15 500,00                     |                               |                                                                                                    | pour cloturer la vente.  |
|                     | 20 X (GF 18 TROUS)           | GF 18 TROUS                            | 20 12 000,00                  |                               |                                                                                                    |                          |
| the same second     |                              |                                        |                               |                               | and the second second                                                                                                    | o 11 N                   |
| 20 Carland          | Tarifs du Carnet             |                                        |                               |                               | A TOWNER OF A                                                                                                    |                          |
| RAMES -             | Type Tarif                   | Libellé Tarif                          | Prix                          | -                             |                                                                                                    | 02 1/1/1                 |
|                     | ST 15 X (GF 9 TRO            | OUS) : STANDARD (5500 DH)              | 5 500,0                       |                               |                                                                                                    | 07-111111                |
|                     |                              |                                        |                               |                               | - 130 Alar                                                                                                    | 0.01                     |
|                     |                              |                                        |                               |                               |                                                                                                    |                          |
|                     |                              |                                        |                               | SOLDE : +0,00                 | 100 - 100 - 100 - 100 - 100 - 100 - 100 - 100 - 100 - 100 - 100 - 100 - 100 - 100 - 100 - 100 - 100 - 100 - 100                                                                                                    |                          |
| all aller           | Durée de validitée           |                                        |                               |                               |                                                                                                    | 1 I I                    |
| Provide States      | Durée de validité 60 D       | ate Limite Validité 18/02/2020 讨 Nb Ca | met 2 Montant Total 1         | 000.00                        |                                                                                                    | 1.1.1                    |
|                     | Parlament                    |                                        |                               | Nº TICKET T MONTANT & DATE    | A HEURE A T                                                                                                    |                          |
|                     |                              |                                        |                               |                               |                                                                                                    | -                        |
| Constanting of      | Espèces 🏼 🌌 C                | arte Bancaire 🛛 🌃 🛛 Virement 👘 📗       | 🚞 Chèque 📗 🧱 En Cor           | pte                           |                                                                                                    | 11V                      |
|                     |                              |                                        |                               |                               |                                                                                                    |                          |
| Sector Street       |                              |                                        |                               |                               | A CONTRACTOR OF CONTRACTOR OF |                          |
|                     |                              |                                        |                               |                               |                                                                                                    |                          |
|                     |                              |                                        |                               |                               |                                                                                                    |                          |
| and the second of   |                              |                                        |                               | TOTAL                         |                                                                                                    |                          |
| and the second      |                              |                                        |                               |                               |                                                                                                    |                          |
|                     |                              |                                        |                               |                               |                                                                                                    |                          |
|                     |                              |                                        |                               |                               |                                                                                                    |                          |
|                     |                              |                                        |                               | Aperçu Billets du carnet ?    |                                                                                                    |                          |
|                     |                              |                                        |                               |                               |                                                                                                    |                          |
|                     |                              |                                        |                               | Apercy Ticket Vente Camet ?   |                                                                                                    |                          |
|                     |                              |                                        |                               |                               | the state of the state                                                                                                    |                          |
|                     |                              | Opération                              | Mode Montant (%               | Sans Confirmation ?           |                                                                                                    |                          |
|                     | Règlement ESPECES + 11000 DH |                                        | ESPECES 110                   |                               |                                                                                                    |                          |
| A                   | Regionences cees i ridoo bir |                                        | 110                           |                               |                                                                                                    |                          |
|                     |                              |                                        |                               |                               |                                                                                                    |                          |
| Corti The Caber How |                              |                                        |                               |                               |                                                                                                    |                          |

| LOGI GOLF      | Vente Carnet                                                                                |                                                                        |                                                                                                    | – 🗆 X                                                                                                    | – 0 X | Impression des Billets                               |
|----------------|---------------------------------------------------------------------------------------------|------------------------------------------------------------------------|----------------------------------------------------------------------------------------------------|----------------------------------------------------------------------------------------------------|-------|------------------------------------------------------|
| JOGI-GOLF      | _ Bénéficiaire                                                                              |                                                                        |                                                                                                    | Aperçu du Ticket de Caisse                                                                                                    |       | <u>Impression des Dillets.</u>                       |
|                | Bénéficiaire :<br>A / V / P :                                                               | Choisir ->                                                             |                                                                                                    |                                                                                                    |       |                                                      |
|                | Liste des Carnets<br>Nom Carnet<br>4 X (VOITURETTE)<br>2 X (VOITURETTE)<br>2 X (VOITURETTE) | Prestation     VOITURETTE     VOITURETTE     VOITURETTE     VOITURETTE | Nb Billets         Tarif Standard         A           4         1 200,00         2           2         700,00         2           2         700,00         2 |                                                                                                    |       | pouvez faire des<br>impressions sur                  |
|                | Tarifs du Carnet                                                                            | GF 9 TROUS<br>Libellé Tarif                                            | 15 5 500.00 💌                                                                                                    |                                                                                                    |       | demande des Tickets,<br>Billets, et Factures.        |
|                | ST 4 X (VOITURETTE                                                                          | E) : STANDARD (1200 DH)                                                | 1 200,00                                                                                                    | SOLDE : +0,00                                                                                                    |       | Pour cela il suffit de<br>faire un clic-droit sur le |
|                | Durée de validité<br>Durée de validité 300 Dat<br>Règlement                                 | te Limite Validité 15/10/2020 Nb Came                                  | t 1 Montant Total 0,00                                                                                                    | N° TICKET         MONTANT         DATE         HEURE         1           20191220-800         111.000.00.0H         20/12/2019         14:11         ▲           Imprimer le Ticket         Imprimer le Ticket         Imprimer le Ticket         Imprimer le Ticket         Imprimer le Ticket |       |                                                      |
|                |                                                                                             |                                                                        |                                                                                                    | TOTAL 11 000.00 DH                                                                                                    |       |                                                      |
|                |                                                                                             |                                                                        |                                                                                                    |                                                                                                    |       |                                                      |
|                |                                                                                             | Opération                                                              | Mode Montant (%1) 립                                                                                                    |                                                                                                    |       |                                                      |
| GOLF & Super A |                                                                                             |                                                                        | <b>▼</b>                                                                                                    |                                                                                                    |       |                                                      |